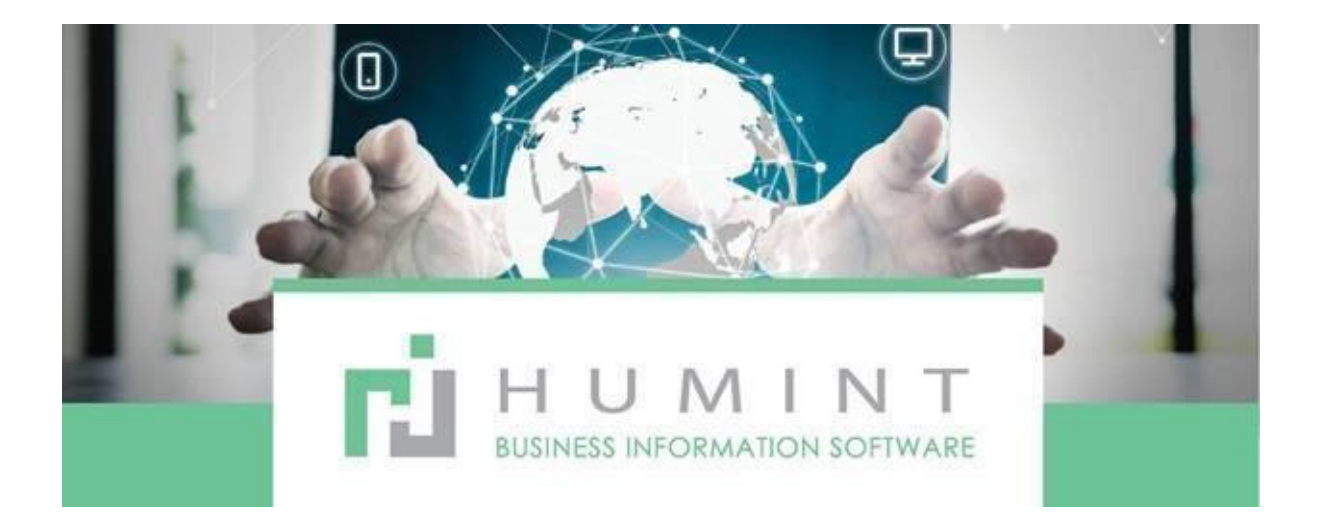

# **Training Manual**

Humint O Lite Version 16

## **Medical Aids**

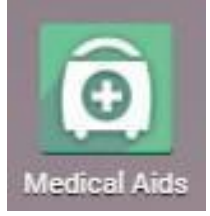

When you open the Medical Aid app, it will open on the medical aid list view.

| III Medical Aids | Medical Aid Medical Aid Administrator | Medical Codes | Settings            |                |                                 |                                     | 0                             | 🔍 1 Spect     | acle Warehouse Atterbury 🝷      | 🗶 🕘 Simone Co            | owan - |
|------------------|---------------------------------------|---------------|---------------------|----------------|---------------------------------|-------------------------------------|-------------------------------|---------------|---------------------------------|--------------------------|--------|
| Medical Aid      |                                       |               |                     |                | Search                          |                                     |                               |               |                                 |                          | Q      |
| CREATE IMPORT    |                                       |               |                     |                | ▼ Filters -                     | E Group By 🍷 🔺 Favorites 🍷          |                               |               | 1-80                            | // 564 < > ∷≣            |        |
| Administrator    | Medical Aid                           |               | Destination<br>Code | MSV<br>Allowed | SwitchClaim Reversal<br>Allowed | Statistical Transactions<br>Allowed | Member Paid Claims<br>Allowed | eRA<br>Active | Benefit Availability<br>Allowed | Benefit Check<br>Allowed | Í      |
| PRIMECURE        | 1 DOCTOR HEALTH                       |               | EMED0005            | <b>2</b>       |                                 |                                     | <b>V</b>                      | 2             |                                 |                          |        |
|                  | 1 LIFE DIRECT                         |               |                     |                |                                 |                                     |                               |               |                                 |                          |        |
|                  | ABSA LIFE INSURANCE                   |               |                     |                |                                 |                                     |                               |               |                                 |                          |        |
| MEDSCHEME        | AECI CAPTIVE INSURANCE                |               |                     |                |                                 |                                     |                               |               |                                 |                          |        |

All of the medical Aids will be listed here. (This will be pre-loaded- and only managers will be able to edit this page)

If the Medical Aid is listed here, it means that the specific medical aid is loaded on the system with the different plan and who the administrators are.

Administrator: The administrator of the fund e.g., AECI Captive Insurance – Medscheme Medical Aid: Name of the Medical Aid

Destination Code: MediSwitch destination code – this is the code that indicates to MediSwitch, to which administrator the claim should be sent. – Only developers will be able to add these codes MSV Allowed: Some medical aids are permitted to give MediSwitch validations; if the box is ticked here, that will be the case.

SwitchClaim Reversal Allowed: Permitted to reverse the claim through the system.

Statistical Transactions Allowed: Feature to be added

Member Paid Claims Allowed -To update the system when MA

updates eRA Active: Feature to be added

Benefit Availability Allowed: Feature to be added

Benefit Check Allowed: Feature to be added

Medical Aids – Takes you to the medical aids list view.

| III Medical Aids             | Medical Aid                               | Medical Aid Administrator      | Medical Codes | Settings |
|------------------------------|-------------------------------------------|--------------------------------|---------------|----------|
| Medical Aid<br>CREATE IMPORT | Medical Aid<br>Medical Aid<br>Medical Aid | ls<br>I Plan<br>I Plan Options |               |          |

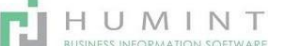

#### Medical Aid Plan -

|     | Medical Ai     | ds Medical Aid   | Medical Aid Administrator | Medical Codea | Settings |           |                  |
|-----|----------------|------------------|---------------------------|---------------|----------|-----------|------------------|
| Med | lical Aid Plan |                  |                           |               |          |           | Bearch           |
| CRE | ATE IMPORT     |                  |                           |               |          |           | ▼ Filters ▼      |
| □ c | ode            | Medical Aid Plan |                           |               | F        | Plan Code | Medical Aid      |
| S   | AOA            | SELECT           |                           |               | s        | SELECT04  | TRANSMED PPN     |
| □ s | AOA            | CARECROSS        |                           |               | 0        | CARE115   | CARECROSS        |
| □ s | AOA            | SELECT           |                           |               | 1        | FRANS04   | TRANSMED DENIS   |
| □ s | AOA            | 55 PLUS          |                           |               |          | DRC04     | ESSENTIALMED DRC |

- Code Tariff code
- Medical Aid Plan Name of the plan
- Plan Code This is the code that links the plan to a specific medical aid.
- Medical Aid Medical aid name
- If you want to add a PLAN, click on CREATE
  - CREATE

When you click on create, this window will open.

| Medical Aid Plan / New<br>SAVE DISCARD |             |  |
|----------------------------------------|-------------|--|
| Name/I                                 | scription   |  |
| Code<br>Medical Aid                    | - Plan Code |  |
|                                        |             |  |

Name/Description: This will be the name of the Medical aid plan e.g., Comprehensive Code: Tariff code

Medical Aid: Medical aid name

Plan Code: The plan code can be added at a later stage by the developers

Comment: You will place a comment here if deemed necessary, e.g., Packages only.

#### Medical Aid Plan Options-

|                                                            | Medical Aids             | Medical Aid    | Medical Aid Ad | ministrator | Medical Codes | Settings                               |                                      | ٥ | <b>1</b> | Spectacle Warehouse Atterbury - |
|------------------------------------------------------------|--------------------------|----------------|----------------|-------------|---------------|----------------------------------------|--------------------------------------|---|----------|---------------------------------|
| Me                                                         | dical Aid Plan Option    | Medical Aid    | is             |             |               |                                        | Search                               |   |          |                                 |
| CREATE IMPORT Medical Aid Plan<br>Medical Aid Plan Options |                          | l Plan Options |                |             |               | ▼ Filters ▼ Ξ Group By ▼ ★ Favorites ▼ |                                      |   |          |                                 |
|                                                            | Name                     |                |                | Code        | Plan          |                                        | Pricelist                            |   |          | Destination Code                |
|                                                            | PRIVATE PATIENT          |                |                | 00A         | PRIVATE P     | ATIENT                                 | Optical Assistant Private 2020 (ZAR) |   |          |                                 |
|                                                            | COMPREHENSIVE            |                |                | 17L         | ESSENTIAL     | L                                      | DISCOVERY HEALTH (NON-NETWORK) (ZAR) |   |          |                                 |
|                                                            | PRIVATE PATIENT PHARMACY |                |                | 00C         | PRIVATE PA    | ATIENT                                 | Optical Assistant Private 2020 (ZAR) |   |          |                                 |
|                                                            | SUMMIT                   |                |                | 01F         | SUMMIT        |                                        | MOMENTUM HEALTH (ZAR)                |   |          |                                 |
|                                                            |                          |                |                |             |               |                                        |                                      |   |          |                                 |

- Name: Medical aid plan, option name e.g., Classic/Essential
- Code: Code that links the option to the plan.
- Plan: Medical aid plan
- Pricelist: These are the pricing files linked to the medical aid options.
- Destination code: MediSwitch this is the code that indicates to MediSwitch, to which administrator the claim should be sent. Only developers will be able to add these codes
  - If you want to add an Option, click on CREATE

When you click on create, this window will open.

| Name              |   |                 |   |
|-------------------|---|-----------------|---|
| Code<br>Pricelist | - | Plan<br>Comment | - |
| Destination Code  |   |                 |   |

- Name: Medical aid plan, option name e.g., Classic/Essential
- Pricelist: These are the pricing files linked to the medical aid options. These price files need to be uploaded and updated by the developers. Additional pricelists will be created on request.
- Plan: Medical aid plan
- Destination code: Only developers will be able to add these codes. It can be added after the option has been created.
- Comment: You will place a comment here if deemed necessary e.g., Packages only.

#### Medical Aid Administrator .... Medical Aids Medical Aid Administrator Beard CREATE IMPORT Administrator Phone Email Azikiwe Jokiwe 011 638 2253 Azraa Motan 011 884 3500 info@oraclemed.com BUILDING INDUSTRY 041 453 2751 leonoraf@bibcpe.co.za Bradley Page 021 469 3760 Brandon Domingo 021 810 5700 proud2b@triac.co.za CIMAS 00263 4 777300 marketing@cimas.co.z CONMAD MARKETING AND SALES Candice Christians 0860 007 744 service@brightrock.co.

These are the contact details of the Administrators for following up on claims.

|                              | III Martin           |                     | Pater        | Rintern                        | A MSV Hatory         | O Unpublished | Active |
|------------------------------|----------------------|---------------------|--------------|--------------------------------|----------------------|---------------|--------|
| Name                         | прану                |                     |              |                                |                      |               |        |
| outal Address                | Street               |                     |              | Work Phone                     |                      |               |        |
|                              | Street 2             |                     |              | Phone                          |                      |               |        |
|                              | City<br>South Africa | Province -          | Postal Code  | Shidone<br>Email               |                      |               |        |
| ex ID                        | s.g. 8604774727      |                     | -            | Website                        | a.p. https://www.odo |               |        |
| estination Code              |                      |                     |              | Title                          |                      |               |        |
|                              |                      |                     |              | Tage                           |                      |               |        |
| Contacts Intern              | al Notes Sales & P   | urchases Accounting | Medical Aids |                                |                      |               |        |
| ales                         |                      |                     |              | Purchase                       |                      |               |        |
| a Customer                   |                      |                     |              | In a Vendor                    |                      |               |        |
| a Medical Aid                |                      |                     |              | to a Medical of                | ī )                  |               |        |
| alesperson                   |                      |                     |              | Administrator<br>Prement Terms |                      |               |        |
| Salesperson<br>Payment Terms |                      |                     |              | Administrator<br>Payment Terms |                      |               |        |

You can also edit and add details on the pre-loaded list provided.

Tick the box next to **Company** as indicated. Go to the **Sales & Purchases** Tab and tick the box that says: "Is a Medical Aid Administrator."

Click on CREATE

You will basically be adding the Medical Aid as a contact. Enter the name, contact number, and email.

### **Medical Codes**

|            | Medical Aids        | Medical Aid | Medical Aid Administrator | Medical Codes                          | Settings |
|------------|---------------------|-------------|---------------------------|----------------------------------------|----------|
| Med<br>sav | E DISCARD           | / New       |                           | ICD Codes<br>NAPPI Codes<br>SAOA Codes |          |
| SUB        | MIT MSV ID MSV SURN | AME DOB MSV |                           | PPN Codes<br>Old Codes                 |          |

#### ICD Codes – This will be pre-loaded, but you can add additional codes if needed.

| ICD Code      | es                                                      | Search                                 | Bearch   |        |  |  |  |  |
|---------------|---------------------------------------------------------|----------------------------------------|----------|--------|--|--|--|--|
| CREATE        | IMPORT                                                  | ▼ Filters ▼ = Group By ▼ ★ Favorites ▼ |          | 1      |  |  |  |  |
| Code          | Name                                                    | Comment                                | Category | Common |  |  |  |  |
| <b>z</b> 97.3 | Presence of spectacles and/or contact lenses            |                                        | Vision   |        |  |  |  |  |
| Z46.0         | Fitting and adjustment of spectacles and contact lenses | NULL                                   |          |        |  |  |  |  |
| H04.4         | Chronic inflammation of lacrimal passages               | NULL                                   |          |        |  |  |  |  |
| H52.0         | Hypermetropia                                           | NULL                                   |          |        |  |  |  |  |
| H52.1         | Муоріа                                                  | Excludes Degenerative Myopia (H44.2)   |          |        |  |  |  |  |

#### To add a new ICD code, click on CREATE

| ICD Codes / New<br>SAVE DISCARD                      |                                                            |                                                                                    |                                                |   |
|------------------------------------------------------|------------------------------------------------------------|------------------------------------------------------------------------------------|------------------------------------------------|---|
|                                                      | Name/D                                                     | escription                                                                         |                                                |   |
|                                                      | Code                                                       |                                                                                    | Comment                                        |   |
|                                                      | Category                                                   | Examinations<br>Vision<br>Lids<br>External<br>Internal<br>Other<br>Create and Edit | - Common                                       | _ |
| Here you ad<br>Name/Desc<br>Code – ICD<br>Category – | dd your ICD co<br>cription – deso<br>code<br>Because the I | ode.<br>cription of ICD code<br>ist is pre-loaded, the categ                       | gories should also be available. You can add a |   |

category if needed. Comment – e.g., Can only be used on Sunglasses. Not necessary to complete this field

Common – If used frequently

#### Nappi Codes

|   | NA<br>C | PPI Codes |                                 |
|---|---------|-----------|---------------------------------|
| ĺ |         | Code      | Name                            |
|   |         | 200101    | PRIME CURE ACUTE CONSULTATION   |
| l |         | 200180    | PRIME CURE AUTHORIZED CONSULT   |
|   |         | 200161    | PRIME CURE CHRONIC CONSULT UNS  |
|   |         | 291002    | DATE 24 OCTOBER 2003 CBM        |
| l |         | 400030    | INCONTINENTE PEN/CON CATHETER   |
| l |         | 400041    | SUTURE BLACK NYLON DRM6 13CM S  |
|   |         | 400186    | CATH ARROW A PORT INT/KIT CAT   |
|   |         | 400343    | ABD0 5MAB 7275 4-PLY 5WB 450X3  |
|   |         | 400395    | SUTURE MONOCRYL Y489 ETH SUT 6  |
| l | -       | 100.188   | PLODALOFI & TODAY TODAL AND DAD |

#### SAOA Codes

| 2 30  | utri Africa Public 🔡 |
|-------|----------------------|
| ator  | Medical Codes Set    |
|       | ICD Codes            |
|       | NAPPI Codes          |
|       | SAOA Codes           |
|       | PPN Codes            |
| estin | Old Codes            |
| ode   | Allowed              |
| Viev  | w codes:             |

| SAOA Codes      |                                                |
|-----------------|------------------------------------------------|
| + Create Import |                                                |
| Code            | Name                                           |
| 11031           | Pediatric Optometric Examination - Simple Case |
| 11221           | Colour Vision Screening                        |
| 11246           | Colour Vision Evaluation                       |
| 11501           | Dispensing Fee - Single Vision Basic           |
| 11443           | Visual Field - Threshold Testing               |
| 11540           | Dispensing Fee - Intermediate To Near          |
| 11346           | Corneal Topography                             |
|                 |                                                |

#### Create codes:

| SAOA Codes / New |       |         |  |  |  |  |  |
|------------------|-------|---------|--|--|--|--|--|
| Name/Descri      | ption |         |  |  |  |  |  |
| Code             |       | Comment |  |  |  |  |  |

#### **PPN Codes:**

| N  | ledical Code                     | S                                      |               |
|----|----------------------------------|----------------------------------------|---------------|
|    | ICD Codes                        |                                        |               |
|    | NAPPI Code                       | es                                     |               |
|    | SAOA Code                        | s                                      |               |
|    | PPN Codes                        |                                        |               |
| e  | Old Codes                        |                                        |               |
|    | View Codes:                      |                                        |               |
|    | PPN1 Codes                       |                                        |               |
|    | + Create Import                  |                                        |               |
|    | Code                             | Name                                   | Create codes: |
| 2  | 14009                            | IDK MaxiconRange LDL ( PMD and Grafts) |               |
| PP | N1 Codes / New<br>Save N Discard |                                        |               |
|    |                                  |                                        |               |
|    | Name/Descriptio                  | n                                      |               |
|    |                                  |                                        |               |

#### Old codes:

You will not be using this function

|          | Medical Aids  | Medical Aid | Medical Aid Administrator | Medical Codes                          | Settings O 🙊 🖠                                   | Administrator 👻 |
|----------|---------------|-------------|---------------------------|----------------------------------------|--------------------------------------------------|-----------------|
| Ole<br>+ | Create Import |             |                           | ICD Codes<br>NAPPI Codes<br>SAOA Codes | Search<br>▼ Filters ▼ ≡ Group By ▼ ★ Favorites ▼ | Q               |
|          | ode           |             |                           | PPN Codes<br>Old Codes                 | Name                                             |                 |